# 施設の変更届・廃止届

# (1)作成したログインIDでシステムにログイン

# https://ifas.mhlw.go.jp/faspte/page/login.jsp

|                                                                              | いのために                                                                                                    |                                                                                                    |                                                        |
|------------------------------------------------------------------------------|----------------------------------------------------------------------------------------------------|----------------------------------------------------------------------------------------------------|--------------------------------------------------------|
| 1 厚生き                                                                        | 労働省                                                                                                    |                                                                                                    | 本文へ よくあるご質問 (FAQ)<br>文字サイズの空便                          |
| Ministry of Health                                                           | Labour and Wallane                                                                                                    |                                                                                                    | ★★ 大 地大                                                |
| <b>食品御</b><br>The Food buss<br>for licenses, a                               | 生申請等システム<br>Here Application System<br>your destribute-and report of Your Book                                                              |                                                                                                    |                                                        |
| •                                                                            |                                                                                                    |                                                                                                    |                                                        |
| GビジネスIDを利用<br>- Gビジネス I<br>B <sup>Biz</sup> Gビジ                              | 8される方は、「GビジネスIDでログイン」をクリッ<br>Dを利用される方<br>ネス1Dでログイン<br>B <sup>Biz</sup><br>ID Gビジネス                                                          | ックしてください。<br>GビジネスIDは、1つのID・パスワードで様々な行動サー<br>す。                                                                                                    | ビスにログインできる経済産業者が提供するサービスで                              |
| GビジネスIDを利用<br>- Gビジネス 1<br>8 <sup>Biz</sup> Gビジ<br>- Gビジネス 1                 | Rされる方は、「GビジネスIDでログイン」をクリッ<br>D を利用される方<br>ネス10でログイン<br>D を利用されない方                                                                           | ックしてください。<br>GビジネスIDは、1つのロ・パスワードで様々な行政サー<br>す。                                                                                                    | ビスにログインできる経済産業省が提供するサービスで                              |
| GビジネスIDを利用<br>- Gビジネス 1<br>(BBiz Gビジ<br>- Gビジネス 1<br>ログインID                  | Rされる方は、「GビジネスIDでログイン」をクリッ<br>D を利用される方<br>ネス I D でログイン<br>D を利用されない方<br>A nanako@syokuhin.co.jp x                                           | ックしてください。<br>Gビジネス1Dは、1つのロ・バスワードで様々な行動サー<br>す。<br>ログタイン (バスワードを忘れた方はこち5 )                                                                                                    | ビスにログインできる経済産業省が提供するサービスで                              |
| GビジネスIDを利用<br>- Gビジネス I<br>- Gビジネス I<br>- Gビジネス I<br>ログインID<br>パスワード         | 8される方は、「GビジネスIDでログイン」をクリッ<br>Dを利用される方<br>ネスIDでログイン<br>Dを利用されない方<br>hanako@syokuhin.co.jp ×                                                  | ックしてください。<br>Gビジネス1Dは、1つのD・パスワードで様々な行政サー<br>す。<br>(パスワードを忘れた方はこち5 )<br>(アカウントの作成はこち5 )                                                                                                    | ビスにログインできる経済産業省が提供するサービスで                              |
| GビジネスDを利用<br>- Gビジネス 1<br>8時2 Gビジ<br>- Gビジネス 1<br>ログインID<br>バスワード            | Bされる方は、「GビジネスIDでログイン」をクリッ<br>D を利用される方<br><b>ネス10でログイン</b><br>D を利用されない方<br>hansko@syokuhin.co.jp x                                         | GビジネスIDは、1つのID・バスワードで様々な行政サー<br>す。<br>(10を作用)<br>(10を作用)<br>(10を作用)<br>(10の日・バスワードで様々な行政サー<br>す。<br>(10の日・バスワードで様々な行政サー<br>す。<br>(10の日・バスワードで様々な行政サー<br>す。<br>(10の日・バスワードで様々な行政サー<br>す。<br>(10の日・バスワードで様々な行政サー<br>す。<br>(10の日・バスワードで様々な行政サー<br>す。<br>(10の日・バスワードで様々な行政サー<br>す。<br>(10の日・バスワードで様々な行政サー<br>す。<br>(10の日・バスワードで様々な行政サー<br>す。<br>(10の日・バスワードで様々な行政サー<br>す。<br>(10の日・バスワードで様々な行政サー<br>す。<br>(10の日・バスワードで様々な行政サー<br>す。<br>(10の日・バスワードで様々な行政サー<br>す。<br>(10の日・バスワードで様々な行政サー<br>(10の日・バスワードで様々な行政サー<br>(10の日・バスワードで様々な行政サー<br>(10の日・バスワードで様々な行政サー<br>(10の日・バスワードで様々な行政サー<br>(10の日・バスワードで様々な行政サー<br>(10の日・バスワードで様々な行政サー<br>(10の日・バスワードで様々な行政サー<br>(10の日・バスワードで様々な行政サー<br>(10の日・バスワードで様々な行政サー<br>(10の日・バスワードで様々な行政サー<br>(10の日・バスワードで様々な行政サー<br>(10の日・バスワードで様々な行政サー<br>(100日・バスワードで様々な行政サー<br>(100日・バスワードを忘れた方はこち50)<br>(100日・バスワートを忘れた方はこち50)<br>(100日・バスワートを忘れた方はこち50)<br>(100日・バスワートを示わりて)(100日・バスワートを忘れた方はこち50)<br>(100日・バスワートを示わりて)(100日・バスワートを忘れた方はこち50)<br>(100日・バスワートを示わりて)(100日・バスワート)(100日・バスワート)(100日・バスロー)(100日・バスロート)(1 | ビスにログインできる経済産業省が提供するサービスで<br>ることも可能です。その場合は、「アカウントの作成は |
| GビジネスIDを利用<br>Gビジネス I<br>8時2 Gビジ<br>- Gビジネス I<br>ログインID<br>バスワード<br>- 局新のお知ら | Rされる方は、「GビジネスIDでログイン」をクリッ<br>D を利用される方<br><b>ネス10でログイン</b><br>のを利用されない方<br>hanako@syoku.hin.co.jp x<br>000000000000000000000000000000000000 | Gビジネス1Dは、1つのD・パスワードで様々な行政サー<br>す。<br>Gビジネス1Dは、1つのD・パスワードで様々な行政サー<br>す。<br>(パスワードを忘れた方はこち5 )<br>(パスワードを忘れた方はこち5 )<br>Gビジネス1Dを利用せずに本システムのサービスをご利用す<br>こちら」から、アカウントを作成してください。                                                                                                    | ビスにログインできる経済産業省が現代するサービスで<br>ることも可能です。その場合は、「アカウントの作成は |

#### ※メールアドレスはサンプルです

# (2) ログイン後、【営業許可の申請】または【営業の届出】 をクリック

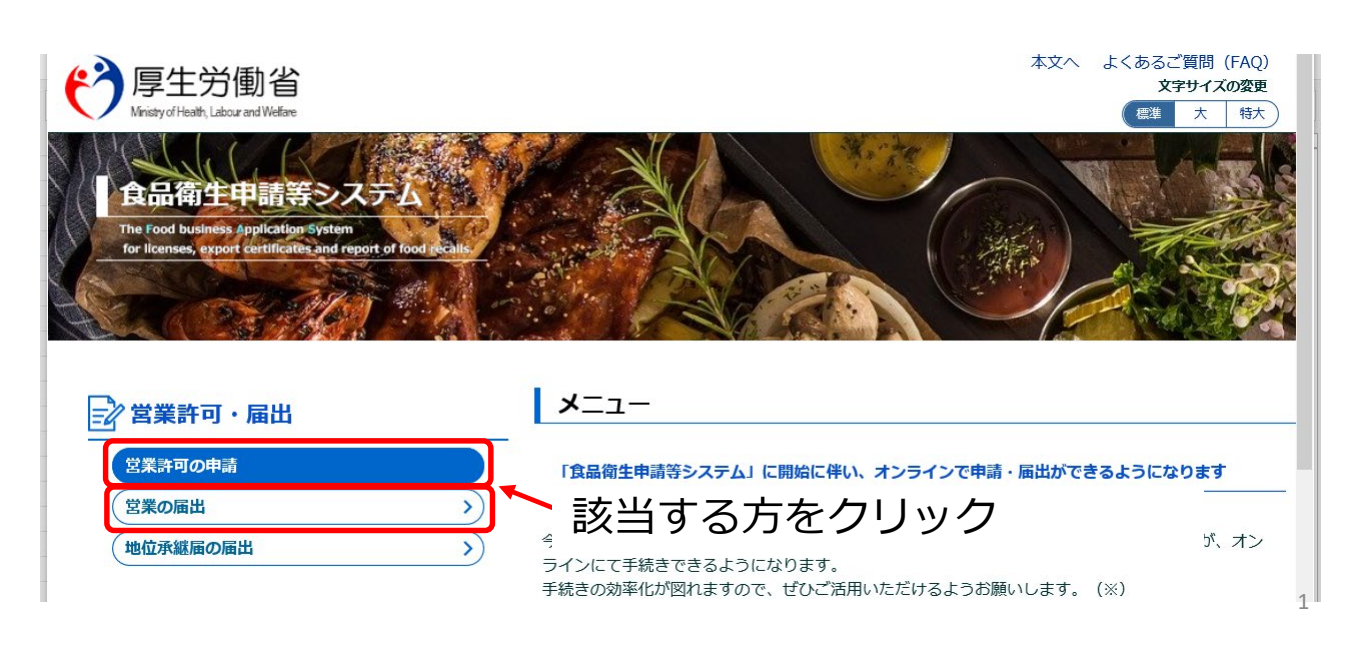

### (3)発行済営業施設から該当施設を探し、【詳細】をクリック

| フ <sub>周</sub><br>Niris | 型生労働省<br>tyofHeath, Labour and Wefare |                           |                                                  | NF1 間度ごるなうよ 〜 へ文本<br>[goxy4年文<br>(示) 大 和助 |  |  |
|-------------------------|---------------------------------------|---------------------------|--------------------------------------------------|-------------------------------------------|--|--|
| : <b>-</b> -            | 営業許可・届出                               | 食品リコール                    | マイアカウント管理                                        |                                           |  |  |
| ]許可                     | 営業施設一覧                                |                           |                                                  |                                           |  |  |
| 営業許可消                   | 客みの情報、及び、営業                           | 許可申請中の情報が一<br>「新規申請」 ボタンを | 見されています。<br>クリックリアイゼナリ、また、それズヤの一野小に会照わチ結合を行って下ナリ |                                           |  |  |
| 語者情報                    | EGTPJ###/21JJ/@016                    | 「利光中崩」パランで                | 22220CC/22Vie als Calcal Burgess Present Crevie  |                                           |  |  |
| 法人番号                    |                                       |                           |                                                  |                                           |  |  |
| 氏名(法                    | 人の場合は法人名)                             |                           |                                                  |                                           |  |  |
| フリガナ                    |                                       |                           |                                                  |                                           |  |  |
| 法人の代                    | 表者の氏名                                 |                           |                                                  |                                           |  |  |
| フリガナ                    |                                       |                           |                                                  |                                           |  |  |
| 生年月日                    |                                       |                           |                                                  |                                           |  |  |
| 郵便番号                    |                                       |                           |                                                  |                                           |  |  |
| 住所                      |                                       |                           |                                                  |                                           |  |  |
|                         |                                       |                           |                                                  |                                           |  |  |
| 電話番号                    |                                       |                           |                                                  |                                           |  |  |
| 電話番号<br>ファクシ            | ミリ番号                                  |                           |                                                  |                                           |  |  |

| < >                     | <                                                         |                                                                                                    |                                                               | >    |     |
|-------------------------|-----------------------------------------------------------|----------------------------------------------------------------------------------------------------|---------------------------------------------------------------|------|-----|
| 登録済みの営業施設の営業申<br>新規営業施設 | 請を行う場合はこちらから選択してく<br>✔                                    | <sup>ださい</sup> 新規申請 戻る                                                                                                    |                                                               |      |     |
| ()                      |                                                           | < << <                                                                                                    | 1~1件目/1件中 > >> >                                              |      |     |
|                         | 名称、屋号又は商号                                                 | 郵便番号                                                                                                    | 所在地                                                           | 電話番号 |     |
| 詳細                      |                                                           |                                                                                                    |                                                               |      |     |
|                         |                                                           |                                                                                                    |                                                               |      |     |
|                         |                                                           |                                                                                                    |                                                               |      |     |
|                         |                                                           |                                                                                                    |                                                               | ~    |     |
|                         |                                                           |                                                                                                    |                                                               | >    |     |
| <b>P</b> 厚生労            | 「動省」<br>・このサイトに<br>のur and Welfare ・ウェブアクセ<br>Copyright © | 人番号 6000012070001) (1) 食品術<br>ついて ・利用規約 ・免責事項・<br>シビリティ ・御意見・問い合わせ<br>Ministry of Health, Labour and Weith (1) (1) (1) (1) (1) (1) (1) (1) (1) (1) | 生申請等システム 🖸<br>著作権 ・ブライバシーポリシー<br>elfare, All Rights reserved. |      | Тор |

#### (4)【更新申請】をクリック ※営業の届出の場合は【変更届出】をクリック

| Minist            | ty of Health, Labour and Welfare |                  |           |                    |    |      |   | 様準大戦 |
|-------------------|----------------------------------|------------------|-----------|--------------------|----|------|---|------|
|                   | 営業許可・届出                          | 食品リコール           | マイアカウント管理 |                    |    |      |   |      |
| 営業語               | 午可情報閲覧                           |                  |           |                    |    |      |   |      |
| 営業許可消             | 育みの営業施設情報を                       | 参照しています。         |           |                    |    |      |   |      |
| 管理番号              |                                  | LIC2021000000202 | 1         |                    |    |      |   |      |
| 申請年月E             | 3                                | 2021-06-04       |           |                    |    |      |   |      |
| 譲渡                | i                                |                  |           |                    |    |      |   |      |
| 変更年月日             | 3                                |                  |           |                    |    |      |   |      |
| 治体名               |                                  | 福岡市              |           |                    |    |      |   |      |
| 健所名               |                                  | 福岡市博多保健所         |           |                    |    |      |   |      |
| 請者情報              |                                  |                  |           |                    |    |      |   |      |
| 去人番号              |                                  |                  |           |                    |    |      |   |      |
| 氏名(法 <i>)</i>     | 人の場合は法人名)                        |                  |           |                    |    |      |   |      |
| フリガナ              | ままのごク                            |                  |           |                    |    |      |   |      |
| 立しおナ              | 衣有の氏名                            |                  |           |                    |    |      |   |      |
|                   |                                  |                  |           |                    |    |      |   |      |
| 郎便番号              |                                  |                  |           |                    |    |      |   |      |
| 宇所                |                                  |                  |           |                    |    |      |   |      |
| 電話番号              |                                  |                  |           |                    |    |      |   |      |
| ファクショ             | ミリ番号                             |                  |           |                    |    |      |   |      |
| 電子メーノ             | ルアドレス                            |                  |           |                    |    |      |   |      |
| 当者情報              |                                  |                  |           |                    |    |      |   |      |
|                   | ROMU                             |                  |           |                    |    |      |   |      |
| 満考                |                                  |                  |           |                    |    |      |   |      |
| 示情報確              | 12                               |                  |           |                    |    |      |   |      |
| 申請者氏律             | 名                                | 公開               |           |                    |    |      |   |      |
| 申請者住所             | Pf                               | 公開               |           |                    |    |      |   |      |
| 営業施設              | 名称、屋号又は商号                        | 公開               |           |                    |    |      |   |      |
| 宮葉施設F             | 所仕地                              | 公開               |           |                    |    |      |   |      |
| 宮美施設は             | 連絡充                              | 公開               |           |                    |    |      |   |      |
| <b>東新由</b> :      | 速したる                             |                  |           |                    |    |      |   |      |
| 医一覧—              | ~~                               |                  |           |                    |    |      |   |      |
|                   |                                  |                  | < <<      | < 1~4件目/4件中 > >> > |    |      |   |      |
|                   | 履歷番号                             | 更新日              | 更新者       | ステータス              |    | 申請区分 |   |      |
| 参照                |                                  | 4 2021-06-11     | 保健所担当     | 発行済                | 新規 |      | ^ |      |
| 参照                |                                  | 3 2021-06-11     | 保健所担当     | 発行待                | 新規 |      |   |      |
| 参照                |                                  | 2 2021-06-04     | 保健所担当     | 検査待                | 新規 |      |   |      |
| 参照                |                                  | 1 2021-06-04     | 保健所担当     | 申請内容確認待            | 新規 |      |   |      |
|                   |                                  |                  |           |                    |    |      | ~ |      |
| $\langle \rangle$ | <                                |                  |           |                    |    |      | > |      |
|                   |                                  |                  |           |                    |    |      |   |      |

# (5)変更情報を入力し、【確認】をクリック

# ※食品衛生責任者を変更する場合、資格がわかる書類を添付 してください。

|                                                                                                    | 営業許可・届出                                 | 食品リコール                                                                       | マイアカウント管理                               |                                                                               |      |   |
|----------------------------------------------------------------------------------------------------|-----------------------------------------|------------------------------------------------------------------------------|-----------------------------------------|-------------------------------------------------------------------------------|------|---|
|                                                                                                    |                                         |                                                                              |                                         |                                                                               |      |   |
| ] 許可営業                                                                                                 | 能設登録                                    |                                                                              |                                         |                                                                               |      |   |
| 営業許可を取得<br>営業施設の情報                                                                                     | 得(新規、継続、変<br>報を設定、営業許可                  | 更、廃業)する営業施設<br>対象の営業の種類を設定                                                   | &の申請を行います。<br>をして「確認」ボタンをクリ             | ックしてください。                                                                     |      |   |
| 整理番号                                                                                                   |                                         |                                                                              |                                         |                                                                               |      |   |
| ステータス                                                                                                  |                                         | 未申請                                                                          |                                         |                                                                               |      |   |
| 申請年月日                                                                                                  |                                         | 2021-06-23                                                                   |                                         |                                                                               |      |   |
| 空更年月日                                                                                                  |                                         |                                                                              | Ê                                       |                                                                               |      |   |
| 自治体名                                                                                                   |                                         | 福岡市                                                                          |                                         |                                                                               |      |   |
| R健所名                                                                                                   |                                         | 福岡市博多保健所                                                                     |                                         |                                                                               |      |   |
| 請者情報——                                                                                                 |                                         |                                                                              |                                         |                                                                               |      |   |
| 広人留ち<br>氏名 (注1の                                                                                        | の坦今は注まな)                                |                                                                              |                                         |                                                                               |      |   |
| スコ しょへの<br>フリガナ                                                                                        | /////////////////////////////////////// |                                                                              |                                         |                                                                               |      |   |
| 注しの代表者                                                                                                 | ĕ₼₣ダ                                    |                                                                              |                                         |                                                                               |      |   |
| フリガナ                                                                                                   | 10012012                                |                                                                              |                                         |                                                                               |      |   |
| 生年月日                                                                                                   |                                         |                                                                              |                                         |                                                                               |      |   |
| 郵便番号                                                                                                   |                                         |                                                                              |                                         |                                                                               |      |   |
| 住所                                                                                                    |                                         |                                                                              |                                         |                                                                               |      |   |
|                                                                                                    | i                                       |                                                                              |                                         |                                                                               |      |   |
|                                                                                                    |                                         |                                                                              |                                         |                                                                               |      |   |
| □ 指対<br>営業施設ごと<br>営業施設ご<br>営業施設ご                                                                       | 主成分等含有食品を<br>この個別基準<br>との個別基準<br>基準     | 取り扱う施設<br>確認済                                                                |                                         |                                                                               |      |   |
| 開示情報確認                                                                                                 | 2                                       |                                                                              |                                         |                                                                               |      |   |
| 申請者氏名                                                                                                  |                                         | <ul> <li>● 公開 ○ 非公開</li> </ul>                                               |                                         |                                                                               |      |   |
| 申請者住所                                                                                                  | :                                       | ● 公開 ○ 非公開                                                                   |                                         | _                                                                             |      |   |
| 営業施設名和                                                                                                 | 称、屋号又は商号                                | <ul> <li>● 公開 ○ 非公開</li> </ul>                                               | - 【確認                                   | 別 をクリッ?                                                                       | ク    |   |
|                                                                                                    | 在地                                      | <ul> <li>         · 公開         · 非公開         ·         ·         ·</li></ul> |                                         |                                                                               |      |   |
| 営業施設所得                                                                                                 | 絡充                                      | <ul> <li>① 公開</li> <li>〕 非公開</li> </ul>                                      |                                         |                                                                               |      |   |
| 営業施設所有                                                                                                 | 登録 確認                                   | 戻る                                                                           | 一時保存                                    |                                                                               |      |   |
| 営業施設所<br>営業施設連続<br>ファイルを                                                                               |                                         |                                                                              | < <<                                    | < 1~4件目/4件中 > >> >                                                            |      |   |
| 営業施設所<br>営業施設連<br>ファイル                                                                                 |                                         |                                                                              | 1.4.4.4                                 |                                                                               | 申請区分 |   |
| 営業施設所<br>営業施設連<br>ファイル                                                                                 | 履歴番号                                    | 更新日                                                                          | 更新者                                     | ステータス                                                                         |      |   |
| 営業施設所<br>営業施設連<br>ファイル                                                                                 | 履歴番号                                    | 更新日<br>4 2021-06-11                                                          | 更新者<br>保健所担当                            | ステータス<br>発行済<br>新規                                                            |      |   |
| 営業施設所<br>営業施設連<br>ファイル<br>展歴一覧<br>参照<br>参照                                                             | 嚴歴番号                                    | 更新日<br>4 2021-06-11<br>3 2021-06-11                                          | 更新者<br>保健所担当<br>保健所担当                   | ステータス<br>発行済<br>発行済<br>新規                                                     |      | ^ |
| 営業施設所<br>営業施設連                                                                                         | 履歴番号                                    | 更新日<br>4 2021-06-11<br>3 2021-06-11<br>2 2021-06-04                          | 更新者<br>保健所担当<br>保健所担当<br>保健所担当          | ステータス<br>発行済 新規<br>発行待 新規<br>検査待 新規                                           |      | Ŷ |
| 営業施設所<br>営業施設連<br>ファイル<br>意<br>歴<br>一<br>見<br>一<br>、<br>参照<br>、<br>参照<br>、<br>参照<br>、<br>参照<br>、<br>参照 | 康歴番号                                    | 更新日<br>4 2021-06-11<br>3 2021-06-11<br>2 2021-06-04<br>1 2021-06-04          | 更新者<br>保健所担当<br>保健所担当<br>保健所担当<br>保健所担当 | ステータス       発行者     新規       発行神     新規       検査符     新規       申請内容確認待     新規 |      | Ŷ |
| 営業施設新<br>営業施設連<br>ファイル委<br>歴<br>一覧<br>-<br>参照<br>参照<br>参照<br>参照<br>参照<br>-<br>参照<br>-<br>参照            | 展歴番号                                    | 更新日<br>4 2021-06-11<br>3 2021-06-11<br>2 2021-06-04<br>1 2021-06-04          | 更新者<br>保健所担当<br>保健所担当<br>保健所担当<br>保健所担当 | ステータス       発行済     新規       発行時     新規       検査時     新規       申請内容確認時     新規 |      | Ĵ |
| 営業施設新<br>営業施設率                                                                                         | 原及番号                                    | 更新日<br>4 2021-06-11<br>3 2021-06-11<br>2 2021-06-04<br>1 2021-06-04          | 更新者<br>保健所担当<br>保健所担当<br>保健所担当<br>保健所担当 | ステータス       発行素     新規       発行時     新規       検査時     新規       甲腸内容確認時     新規 |      |   |

# (6)入力した内容を再度確認し、【登録】をクリック

|                                                                                             |                     | ~ |
|---------------------------------------------------------------------------------------------|---------------------|---|
| <ul> <li>「施設情報</li> <li>」 飲食店営業のうち簡易</li> <li>□ 生食用食肉の加工又は</li> <li>□ ふぐの処理を行う施設</li> </ul> | 飲食店営業の施設<br>调理を行う施設 |   |
| □ 指定成分等含有食品を<br>営業施設基準                                                                      | 取り扱う施設              |   |
| その他提出資料         その他必要書類①         その他必要書類②         その他必要書類③         その他必要書類④                 |                     |   |
| その他必要書類⑤<br>                                                                                |                     |   |
| 開示情報確認                                                                                      |                     |   |
| 申請者氏名                                                                                       | 公開                  |   |
| 申請者住所                                                                                       | 公開                  |   |
| 営業施設名称、屋号又は商号                                                                               | 公開                  |   |
| 営業施設所在地                                                                                     | 公開                  |   |
| 営業施設連絡先                                                                                     | 公開                  |   |
| 登録 戻る                                                                                       | Тор                 | ~ |

#### ※ 届出が出されると、以下のように表示されています

| <ul> <li>電話番号</li> <li>ファクシミリ番号</li> <li>電子メールアドレス</li> <li>・担当者情報</li> <li>氏名</li> </ul> | ζ                |         |                      |                                                                                                   |
|-------------------------------------------------------------------------------------------|------------------|---------|----------------------|---------------------------------------------------------------------------------------------------|
| フリガナ<br>電話番号<br>中請中営業施設                                                                   | 了しているデータも表示する。   |         |                      | <br>                                                                                              |
|                                                                                           | 整理番号             | < <<    | < 1~1件目/1件4<br>由請年月日 | <br>部便悉号                                                                                          |
|                                                                                           | Tere a           |         |                      | 1                                                                                                 |
| (詳細) (流用)                                                                                 | LIC2021000009572 | 申請內容確認待 | 2021-06-23           | 여급<br>(<br>)<br>(<br>)<br>(<br>)<br>(<br>)<br>(<br>)<br>(<br>)<br>(<br>)<br>(<br>)<br>(<br>)<br>( |